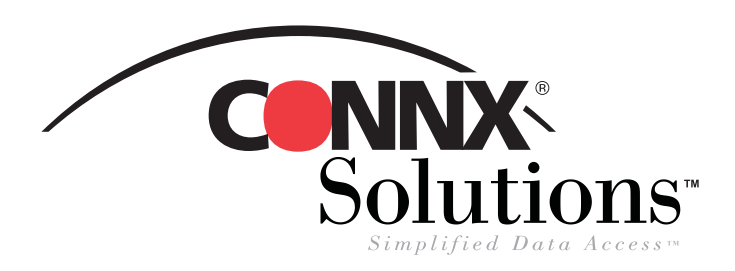

## **CONNX 9.0 Quick Reference Card**

**Using Cognos Impromptu 6.0** to access CONNX Data Sources

? ×

- 1. Select Start, point to Cognos, and then select Impromptu Administrator. Click Open Catalog ? X 2. Click the Cancel button in Create a Standard Report. 🔁 Reports 💽 🖻 🖆 🔳 Look in: the Open Catalog window. Welcome 🔃 BIAdmin\_OR.cat 🕽 BIAdmin\_SY.cat 💢 Great Outdoors Sales Data.CAT Cognos Impromptu 6.0 New Catalog Select an option Catalog <u>File name</u>: Create a standard report MyCatalog Browse.. File <u>n</u>ame: Files of type: Catalogs (\*.CAT) -Des<u>c</u>ription: Create a report using a template customers <u>F</u>astFind Open an existing report **f**t Catalog type: Personal ٩ ake a Quick Tour Database Name: SY\_BIADMIN <u>D</u>atabases. • Close Don't show this dialog in the future Select tables Include <u>all</u> tables 3. Select the Catalog menu, and then click New. The
  - New Catalog dialog box appears. Type a file name and description for the new catalog, and then click the Database button.

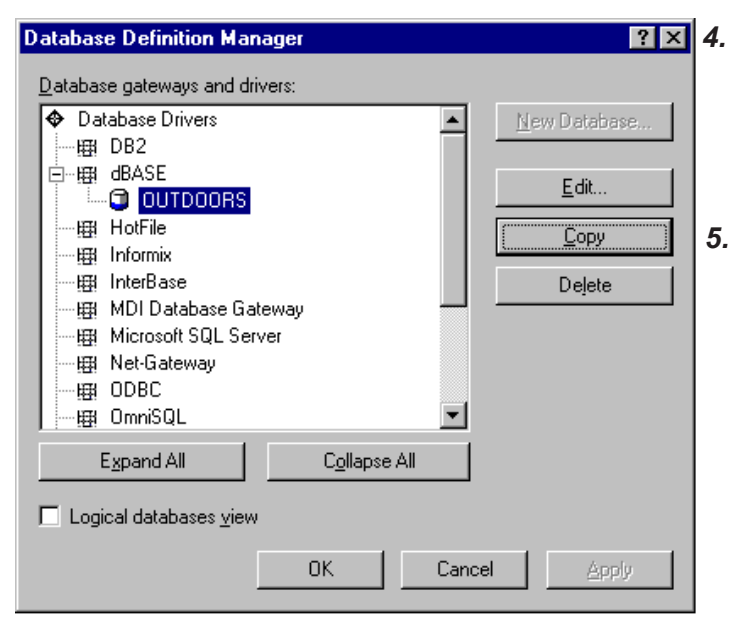

The Database Definition Manager dialog box appears. Select ODBC Gateway from the list of database gateways and drivers. The new database is added to the Databases dialog box. Click the OK button, and then click the New Database button.

OK

Cancel

<u>H</u>elp

Type a name for the logical database in the Logical Database Name text box. Select an ODBC data source in the ODBC Data Source list box. Click the OK button.

If you receive a prompt for user ID and password, enter your CONNX user ID and password, or return to the Database Definition Manager window and enter an ODBC connect string, and then click the OK button.

> CONNX Solutions, Inc. 2039 152nd Avenue NE Redmond, WA 98052 425/519-6600 425/519-6601 1-888-88CONNX www.connx.com

©CONNX Solutions, Inc., 2004. All rights reserved. Cognos Impromptu is a registered trademark of Cognos Incorporated in the United States and/or other countries.

button.

| New Catalog       Catalog       Eile name:       MyCatalog       Description:       customers                                                                 | 6. Click the OK button in the Database Definition<br>Manager window. The New Catalog dialog box<br>appears with the new database listed in the Database<br>Name text box. Click the OK button. |
|----------------------------------------------------------------------------------------------------|----------------------------------------------------------------------------------------------------|
| Catalog type:<br>Personal  Database Name: DATABASE2  C Select tables                                                                                          | Catalog Logon ? X<br>Catalog OK<br>User class: Creator Cancel<br>Password: Cancel                                                                                                    |
| Include all tables         OK       Cancel         Help         7. The Catalog Logon dialog box appears. Type your CONNX user name and password. Click the OK | User ID:<br>Password:<br>Connect to the database                                                                                                    |

| Tables                                                                                                    | ? ×                     |
|----------------------------------------------------------------------------------------------------|-------------------------|
| Edit Qualification Weighting                                                                                                    |                         |
| Database tables:                                                                                                    | Catalog tables:         |
| <ul> <li>DataFlex</li> <li>CONNX_DBMS_examples</li> <li>connx_rdb_examples</li> <li>RMS</li> <li>Alias→</li> <li>Remove</li> </ul> | Key Bename. Verify      |
| C Database                                                                                                    |                         |
| database2                                                                                                    | Manually                |
| O HotFiles Browse                                                                                                    |                         |
|                                                                                                    | OK. Cancel <u>H</u> elp |

8. The Tables dialog box appears. Select one of the available tables in the database, and then click the Add button. The table is added to the database in the Catalog Tables text box. Click the OK button.

| Joins  Edit Analyze Join gaths:  USTON Customers_dataflex  Equipmn_dataflex  Orders_dataflex  Product_Groups_dataflex  Products_dataflex | Test<br>Generate<br>Add<br>Remove<br>Show Joins                           | Available tables:<br>Customers_dataflex<br>Equipmnt_dataflex<br>Orders_dataflex<br>Product_Groups_dataflex<br>Products_dataflex | <ul> <li>9. The Joins dialog box appers. Select an available table, and then click the Add button to add the table to the list of tables available for joins. Click the Show Joins button to view current joins. Click the OK button to close the Joins window.</li> </ul> |                                             |                                       |                                  |
|----------------------------------------------------------------------------------------------------|---------------------------------------------------------------------------|----------------------------------------------------------------------------------------------------|----------------------------------------------------------------------------------------------------|---------------------------------------------|---------------------------------------|----------------------------------|
| Customers_dataltex                                                                                                    |                                                                           | View as<br>© Diagram<br>© Definition                                                                                            | Join paths:                                                                                                    | mers_dataflex                               | <u>G</u> enerate<br><u>A</u> dd       | Available tables:                |
| CUSTOMERCI V                                                                                                    | 🗖 Oute <u>r</u> join                                                      | Add Link<br>Remove Lin <u>k</u>                                                                                                 |                                                                                                    |                                             | Re <u>m</u> ove<br><u>H</u> ide Joins | Product_trioups_dataflex         |
|                                                                                                    | OK                                                                        | Cancel <u>H</u> elp                                                                                                    | Customers_                                                                                                    | dataflex<br>DRD_NUN ▲<br>TOMERID<br>TOMERN4 |                                       | View as<br>Diagram<br>Definition |
| <b>10.</b> To continue adding                                                                                                    | tables, on the                                                            |                                                                                                    |                                                                                                    |                                             |                                       | Add Link<br>Remove Lin <u>k</u>  |
| Catalog menu, click<br><b>Tables</b> dialog box a<br>available tables to a<br>and then click the <b>C</b>                                | < Tables. The<br>appears. Select<br>add to your cata<br><b>DK</b> button. | logs,                                                                                                    | 🗖 Outer ja                                                                                                    | in                                          | Cuter join                            | Cancel <u>H</u> elp              |

**Troubleshooting note:** Copy and paste the following section into the end of the COGDMOD.INI file to resolve error message [Exceptions Joins DRIVER:CONNX32.DLL]. This data is available at www.connx.com as a text file.

Cross=F Cross Syntax="" Full Non Equi Join=F Full\_Outer=F Full Post="" Full\_Pre="" Full\_Syntax="" Inner=T Inner Col Post="" Inner\_Col\_Pre="" Inner\_Syntax="" Inner\_Tbl\_Restrict=F Left EqI=" LEFT OUTER JOIN " Left Nested=T Left Outer=T Left Post="}" Left\_Pre=" {oj " Natural=F Natural Syntax="" Nested Outer=T Non\_Equi\_Joins=F One\_Outer=F On\_Condition\_Between\_Predicate=F On Condition In Predicate=F On Condition IsNull Predicate=F On\_Condition\_Like\_Predicate=F

On\_Condition\_Not\_Predicate=F On Condition Set Functions=F On Condition Subqueries=F Optnl\_Tbl\_Filter=F **Optnl Tbl Join Filter=F** Optnl\_Tbl\_Join\_Restrict=F Outer\_Tbl\_List=F **Optnl Tbl Restrict=T** Outer Syntax=T Right\_Eql=" RIGHT OUTER JOIN " Right\_Nested=T Right\_Outer=T Right Post="}" Right Pre=" {oj " Two\_Sided\_Join\_Restrict=F Union Join=F Union\_Syntax=""

[Exceptions Delimiters DRIVER:CONNX32]

Catalog\_Delimiter="" Schema\_Delimiter="" Table\_Delimiter="" Column\_Delimiter="" Procedure\_Delimiter="" Wholename\_Delimiter=""